Bernischer Orientierungslauf Verband

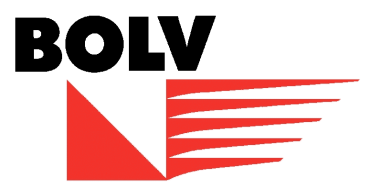

## Gratis Daten der amtlichen Vermessung des Kantons Bern

Der Kanton Bern stellt die Daten der amtlichen Vermessung des Ganzen Kantons Bern vereinfacht zur Verfügung. Die Daten werden wöchentlich aktualisiert und enthalten alle relevanten Informationen welche wir zur Erstellung von (Sprint) OL-Karten benötigen.

Der Datensatz kann unter folgendem Link heruntergeladen werden: <u>http://www.geo.apps.be.ch/de/geodaten/suche-nach-geodaten.html?view=sheet&guid=4f795def-0b6c-d044-8d3f-423c64a7818c&catalog=geocatalog&type=complete&preview=search\_list</u>

Da der Datensatz sehr gross ist, ca. 2.5 GB, hat OCAD mühe die Shapefiles direkt zu importieren. Aus diesem Grund habe ich die Daten jeweils in das Programm QGIS (frei verfügbar) importiert und konnte anschliessend dort einen .dxf Export des gewünschten Bereichs machen.

Link zu QGIS: https://www.qgis.org/de/site/

.

## Anleitung für die Anwendung von QGIS:

Der Symbolbaum für QGIS kann auf der BOLV Homepage heruntergeladen werden.

grundlage of karte

| Î | <i>.</i>                     | Defekte Laver hele | andolo | in the second second se |             |                                                                   | ← → ∽ ↑ 📙                   | > Die: | ser PC > Desktop > AV Kanton Bern |                  |              |       | $\sim$ |  |
|---|------------------------------|--------------------|--------|----------------------------------------------------------------------------------------------------|-------------|-------------------------------------------------------------------|-----------------------------|--------|-----------------------------------|------------------|--------------|-------|--------|--|
| 1 | 🗱 Delekre Løyel Deliðiluelli |                    |        |                                                                                                    |             |                                                                   | Organisieren 🔻 Neuer Ordner |        |                                   |                  |              |       |        |  |
|   |                              | Layername          | Тур    | Datenanbieter                                                                                                    | Auth-Konfig | Datenquelle                                                       | -                           |        | Name                              | Änderungsdatum   | Typ          | Größe |        |  |
|   | 1                            | MOPUBE_BBF         | vector |                                                                                                    |             | ./data/MOPUBE_BBF.shp                                             | 📌 Schnellzugriff            |        |                                   | 17 40 2015 20 25 | 0.0          | 01050 |        |  |
|   | 2                            | MOPUBE_BBPRJF      | vector | ogr                                                                                                    |             | ./data/MOPUBE_BBPRJF.shp                                          | 🔜 Remo Ruch                 | *      | OL Karte Bern                     | 22.08.2017.16-47 | Dateiordner  |       |        |  |
|   | 3                            | MODURE FOR         | vector | 007                                                                                                    |             | /data/MORI IBE EOE cho                                            | 🖊 Downloads                 | A      | metadata                          | 22.08.2017 16:47 | Dateiordner  |       |        |  |
|   | Ĥ                            | Norobe_cor         | vector | - Vg                                                                                                    |             | , determiner obe_contanp                                          | 📃 Desktop                   | *      | mxd                               | 22.08.2017 16:47 | Dateiordner  |       |        |  |
|   | 4                            | MOPUBE_EOL         | vector | ogr                                                                                                    |             | ./data/MOPUBE_EOL.shp                                             | 🐉 Dropbox                   | *      | symbol                            | 22.08.2017 16:47 | Dateiordner  |       |        |  |
|   |                              |                    |        |                                                                                                    |             |                                                                   | 🔮 Dokumente                 | *      | 👿 av_graubünden                   | 08.09.2017 11:13 | QGIS Project | 17 KB |        |  |
|   |                              |                    |        |                                                                                                    |             |                                                                   | 📰 Bilder                    | *      | av_graubünden.qgs~                | 08.09.2017 11:13 | QGS~-Datei   | 17 KB |        |  |
|   |                              |                    |        |                                                                                                    |             |                                                                   | 🝐 Google Drive              | *      | grundlage_ol_karte                | 22.08.2017 16:48 | QGIS Project | 65 KB |        |  |
|   |                              |                    |        |                                                                                                    |             |                                                                   | 🗦 Dropbox                   |        | grundlage_ol_karte.qgs~           | 05.01.2017 19:01 | QGS~-Datel   | 00 KB |        |  |
|   |                              |                    |        |                                                                                                    |             |                                                                   | i OneDrive                  |        |                                   |                  |              |       |        |  |
|   |                              |                    |        |                                                                                                    |             |                                                                   | 💻 Dieser PC                 |        |                                   |                  |              |       |        |  |
|   |                              |                    |        |                                                                                                    |             |                                                                   | 🧊 3D-Objekte                |        |                                   |                  |              |       |        |  |
|   |                              |                    |        |                                                                                                    |             |                                                                   | 📰 Bilder                    |        |                                   |                  |              |       |        |  |
|   |                              |                    |        |                                                                                                    |             |                                                                   | E Desktop                   |        |                                   |                  |              |       |        |  |
|   |                              |                    |        |                                                                                                    |             |                                                                   | 🔮 Dokumente                 |        |                                   |                  |              |       |        |  |
|   |                              |                    |        |                                                                                                    |             |                                                                   | 👆 Downloads                 |        |                                   |                  |              |       |        |  |
|   |                              |                    |        |                                                                                                    |             |                                                                   | 🁌 Musik                     |        |                                   |                  |              |       |        |  |
|   |                              |                    |        |                                                                                                    |             | OK Durchsuchen Abbrech                                            | Videos                      |        |                                   |                  |              |       |        |  |
| Ļ | _                            |                    |        | -                                                                                                    |             |                                                                   | 🏪 Windows7_OS               | (C:)   |                                   |                  |              |       |        |  |
|   |                              |                    |        |                                                                                                    |             | • • • • •                                                         | SYSTEM_DRV (                | (H:)   |                                   |                  |              |       |        |  |
|   |                              |                    |        |                                                                                                    |             | av_graubünden C:/Users/Remo Ruch/Desktop/AV Kanton Bern/av_graubü | 💣 Netzwerk                  |        |                                   |                  |              |       |        |  |

Beim Öffnen der Datei müssen die Dateien neu verknüpft werden. Daher muss dort der Pfad des heruntergeladenen Ordners ausgewählt werden.

Bernischer Orientierungslauf Verband

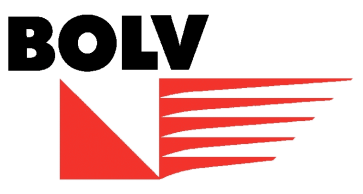

Anschliessend kann in QGIS auf den gewünschten Export Bereich gezoomt werden.

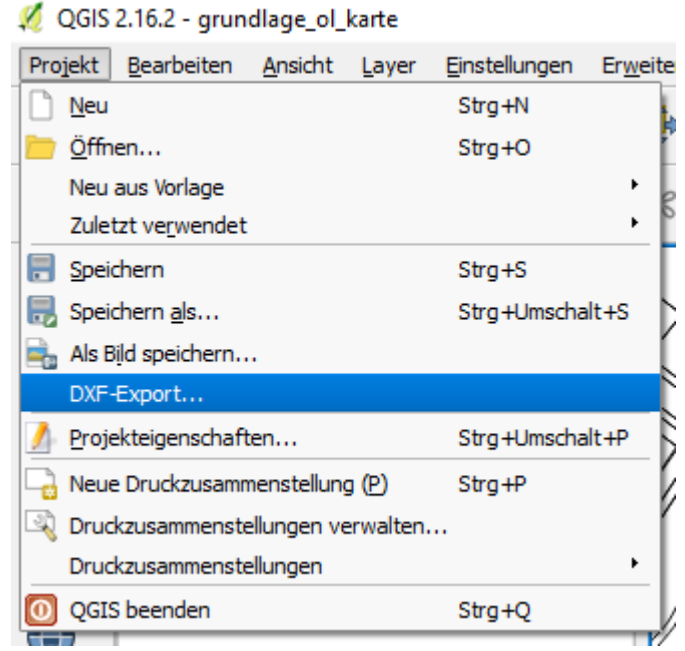

Im Menu "Projekt" auf "DXF-Export" klicken.

## Bernischer Orientierungslauf Verband

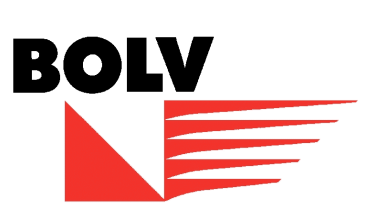

| speichernais                  |       |                                                                                                    |        | <u> </u> |  |  |  |  |
|-------------------------------|-------|----------------------------------------------------------------------------------------------------|--------|----------|--|--|--|--|
| Darstellungsmodus             | Obj   | ektdarstellung                                                                                                    |        | -        |  |  |  |  |
| Darstellungsmaßstab           | 1:2   | 1:2'500 💌 🕅                                                                                                    |        |          |  |  |  |  |
| Kodierung                     | CP1   | CP1252                                                                                                    |        |          |  |  |  |  |
| Sichtbarkeitsvoreinstellungen |       |                                                                                                    |        | -        |  |  |  |  |
| Layer                         |       | Ausgabelayerattribut                                                                                                    |        |          |  |  |  |  |
| MOPUBE_EOF                    |       | 123 ART<br>123 QUALITAET<br>123 GWR_EGID<br>123 BEGID<br>IIII GUELTEINTR<br>123 BFSNR<br>1.2 Shape_Leng<br>1.2 Shape_Area |        |          |  |  |  |  |
| Alle wählen                   | ender | 1, wenn vorhanden                                                                                                    | Alle a | bwählen  |  |  |  |  |

Nun den gewünschten Ordner auswählen und bei "Ausgabelayerattribut" auf "ART" wechseln. Damit werden die Objekte anschliessend gemäss dem Datensatz beiliegender Liste in OCAD symbolisiert.

Das .dxf File kann anschliessend in OCAD via "Importieren" importiert werden.

Remo Ruch / 08.06.2018